# 智慧校園使用指南

- 下載與安裝微信wechat
- 帳號註冊
- 設定手機號碼

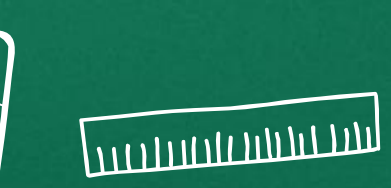

sso

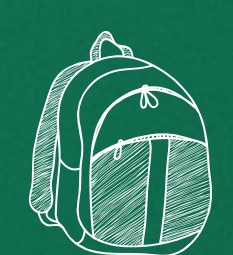

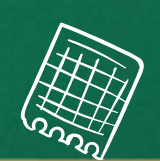

1,

6

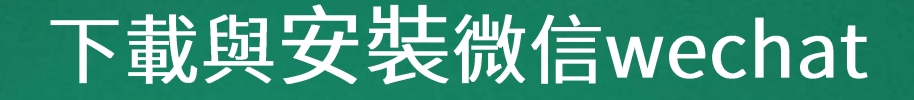

•

#### 家長可以透過智慧型手機掃描QRcode或點擊連結下載

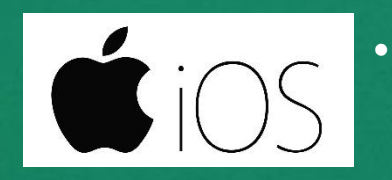

https://apps.apple.com/cn/app/wei/id414478124

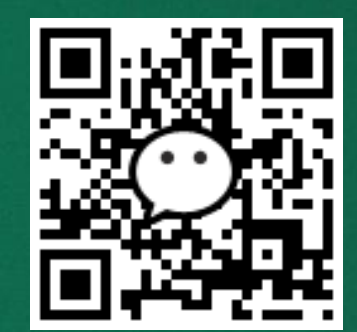

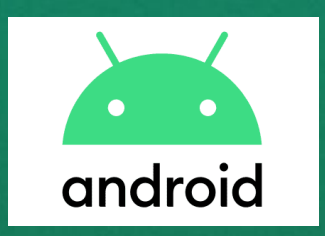

https://weixin.qq.com/cgibin/readtemplate?uin=&stype=&promote=&fr=&lang=zh\_CN&ADTAG=&check=false&t =weixin\_download\_method&sys=android&loc=weixin,android,web,0

### 註冊微信wechat

#### 沒有帳號的家長可透過手機號碼註冊WeChat帳號

手機號碼為學校統一收集資訊請務必使用正確之電話號
碼

| 取消             |                |         |  |  |
|----------------|----------------|---------|--|--|
|                | 用手機號碼註冊        |         |  |  |
|                |                |         |  |  |
| 暱稱             | John Appleseed |         |  |  |
| 國家/地區          | 中國澳門           | >       |  |  |
| +853           | 請填寫手機號碼        |         |  |  |
| 密碼             | 請設定密碼          | $\odot$ |  |  |
| ○我已閱讀並同意《服務協議》 |                |         |  |  |
| 下一步            |                |         |  |  |
|                |                |         |  |  |

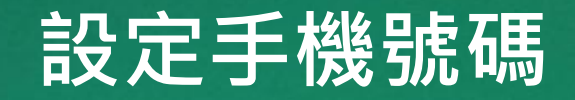

#### 登入微信後家長可點擊設定設置手機號碼

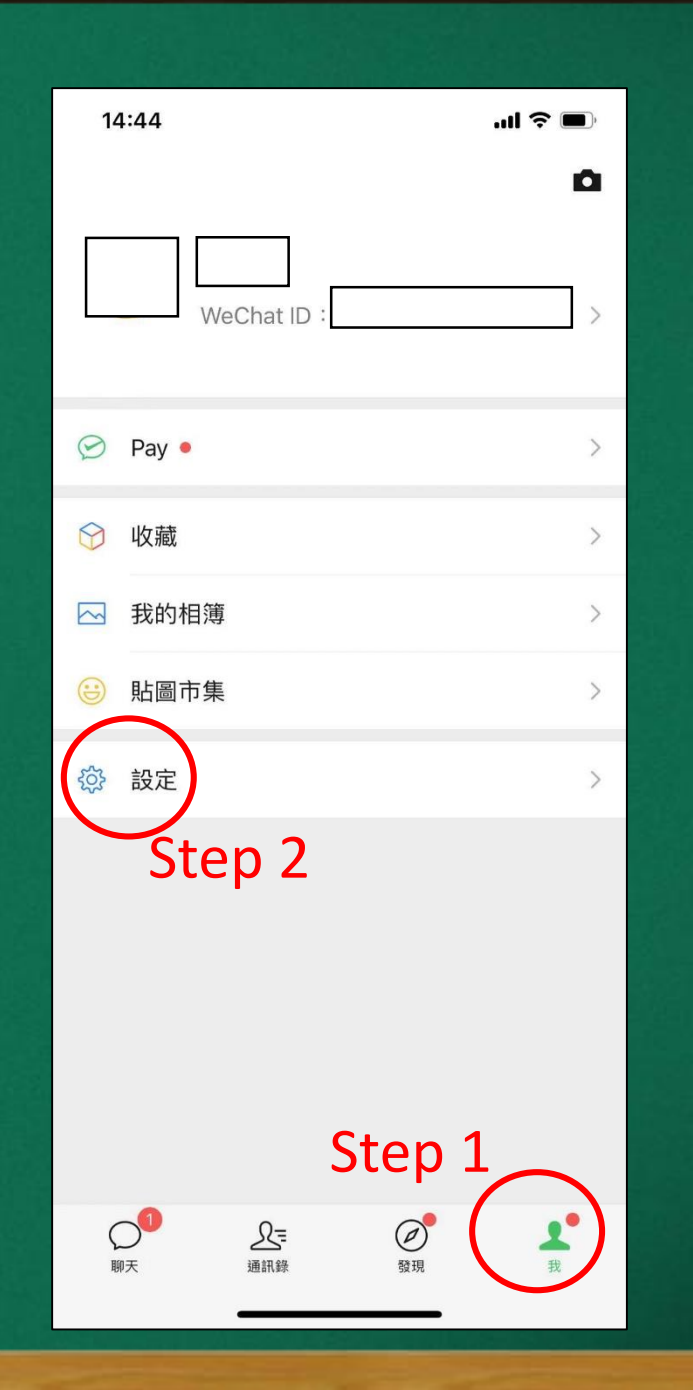

## 設定手機號碼

- 點選帳號與安全
- 手機號碼
- 設定或更改手機號碼

| 14:45     |        | .ul 🗟 🔲     |   |
|-----------|--------|-------------|---|
| <         | 設定     |             | , |
| 帳號與安全     | Sten 3 | >           |   |
| 新訊息通知     | Step 5 | >           |   |
| 隱私        |        | >           |   |
| —般        |        | >           |   |
| 意見反映      |        | >           |   |
| 關於 WeChat |        | 版本 7.0.18 > |   |
| 插件 👳      |        | >           |   |
|           | 切換帳號   |             |   |
|           | 登出     |             |   |
|           |        |             |   |
|           |        |             |   |
|           |        |             |   |
|           |        |             |   |
|           |        |             |   |
|           |        |             |   |

| 14:45                             |               | .ıl 🗢 🔲 |
|-----------------------------------|---------------|---------|
| く帳號                               | 與安全           |         |
| WeChat ID                         |               | >       |
| 手機號碼                              | <b>•</b> +853 | >       |
| WeChat 密碼                         |               | 已設定 >   |
| 聲紋密碼                              |               | 未設定 >   |
| 緊急聯絡人                             |               | >       |
| 登入裝置管理                            |               | >       |
| 更多安全設定                            |               | >       |
| 幫朋友凍結 WeChat 帳戶                   | i -           | >       |
| WeChat 安全中心                       |               | >       |
| 如果遇到帳號資訊泄露、忘記<br>請前往 WeChat 安全中心。 | 密碼、詐騙等帳员      | 虎安全問題,  |